# **SIMON Everywhere**

SIMON Everywhere is a new App for smart phones that allows parents to access all information relating to their son such as reports, grades, attendance and much more. It also allows you to update medical information, give permission for excursions, access teacher emails and also receive notifications from the school.

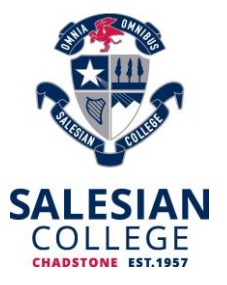

From 2020 all parents should have the Simon Everywhere app installed.

For parents familiar with PAM, the new App works mostly the same as PAM and you can still access PAM (<u>https://pam.salesian.vic.edu.au</u>) however the app has additional functionality such as notifications and the ability to sign in without having to enter your username and password each time.

| STEP ONE                                                                                                    | STEP TWO                                                                                                    |  |
|----------------------------------------------------------------------------------------------------|----------------------------------------------------------------------------------------------------|--|
| Go to the <b>App Store</b> and search <b>Simon</b><br>Everywhere                                                                                                    | Enter your <b>name</b> and <b>phone number</b> , press<br><b>Verify</b> , you will receive a code via SMS.<br>Enter the code into space provided                                                                               |  |
| Image: state of the state of the state | <ul> <li>Image: All 49% = 2:03 pm</li> <li>Login with your phone number</li> <li>Full Name</li> <li>+61 Phone number</li> <li>Verify Phone Number</li> <li>By tapping Verify Phone Number, an SMS Code will be sent</li> </ul> |  |
| STEP THREE                                                                                                    | STEP FOUR                                                                                                    |  |
| Click the <b>Menu</b> button                                                                                                    | In the Menu click Add School                                                                                                    |  |
| Welcome to simon Everywhere                                                                                                    | Add School                                                                                                    |  |

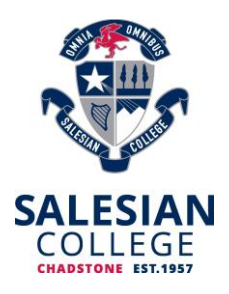

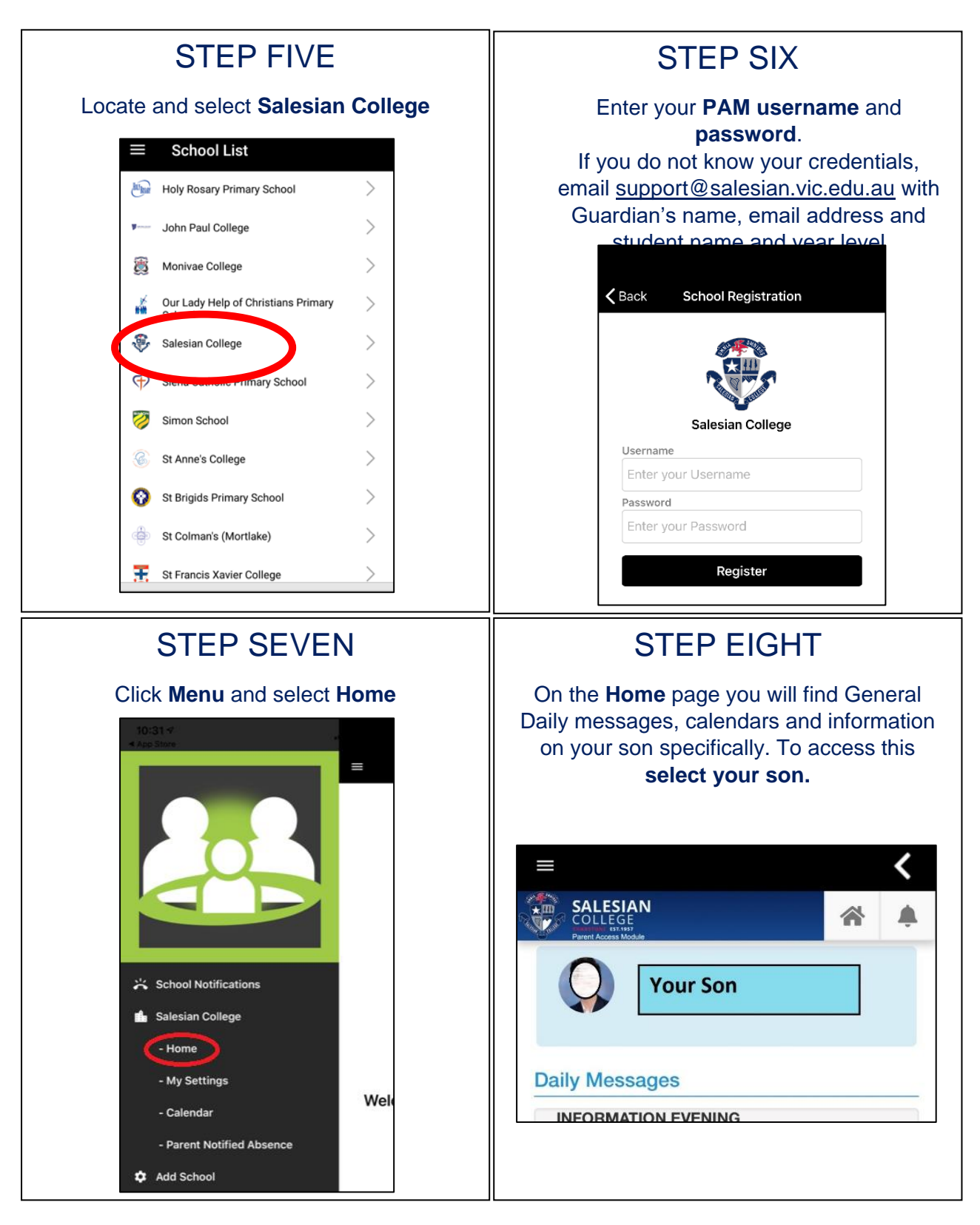

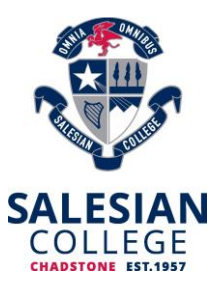

The first thing you should do is update your son's medical details. It is a requirement of enrolment to provide us with the most up to date medical information on your son. The details on how to do so are below.

## Updating Your Child's Medical Details on Simon Everywhere

We are asking all parents to enter this information in PAM by **15 December 2019.** The process will take from 2-10 minutes per child.

Note: If your child has an **Action Plan** for a medical condition such as Asthma, Type 1 Diabetes, Epilepsy, Anaphylaxis or severe allergy, you will be asked to upload it electronically or take a photo of it via the Simon Everywhere App.

#### **Process:**

In the Simon Everywhere App go to Menu – Home and Select your son to enter his profile.

Once in his profile from the profile menu select **Medical Profile** 

1. Fill in the Medical Details and confirm

|                                                                                                    | AN<br>E<br>mona   | *    |  |  |
|----------------------------------------------------------------------------------------------------|-------------------|------|--|--|
| Profile Men                                                                                                | J                 |      |  |  |
| Medical D                                                                                                  | Medical Details   |      |  |  |
| Please take a few minutes to complete this<br>medical form. All fields and yes/no options<br>are required. |                   |      |  |  |
| GENERAL                                                                                                    |                   |      |  |  |
|                                                                                                    | ·                 |      |  |  |
| * required                                                                                                 |                   |      |  |  |
| Expiry Date                                                                                                | *                 |      |  |  |
| $\sim$ $\checkmark$                                                                                        |                   | Done |  |  |
|                                                                                                    | Commendations     |      |  |  |
|                                                                                                    | Learning Areas    |      |  |  |
| Medical Profile                                                                                            |                   |      |  |  |
|                                                                                                    | Sick Passes       |      |  |  |
|                                                                                                    | School Activities |      |  |  |
|                                                                                                    |                   |      |  |  |

 Action Plans – note that if you have an action plan you will need to fill it in scan it/photograph it and upload it to your son's medical profile as below:

| Action Plan Upload: |                   |
|---------------------|-------------------|
|                     | Documents -       |
|                     | Upload a Document |
| inhoton *           |                   |

**3.** If you have any problems uploading the Action plans, please contact Mrs Cafasso at the college on 9807 2644.

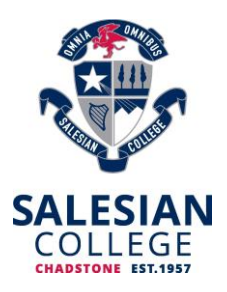

# Excursions/Camp Permissions in Simon Everywhere

We use Simon Everywhere as a way to get permission from parents and guardians for any excursions. When an excursion/camp is created parents/guardian will get a phone notification and an email notification similar to the following:

| From: Parent Access Module - Salesian College, Chadstone [mailto:notifications@salesian.vic.edu.au]<br>Sent: Monday, 26 March 2018 2:43 PM                                                                                                    |
|----------------------------------------------------------------------------------------------------|
| To: management of the second second |
| Subject: School Related Activity                                                                                                    |
|                                                                                                    |
| Dear dear dear dear dear dear dear dear d                                                                                                    |
| Re: ACC Senior Football- Davis Johnson Cup                                                                                                    |
| This email is to notify you that <b>Particular</b> has an upcoming excursion or activity that you need to acknowledge. Please log into your Salesian College, Chadstone PAM account and complete this request by <b>17 Apr 2018</b> .                                                                                                    |
| Should you have any queries, or problems with logging into your Salesian College, Chadstone PAM account, please contact Salesian College, Chadstone.                                                                                                    |
| This email was generated automatically, please do not respond to this email.                                                                                                    |

The email will be sent to the email address related to your PAM account.

You can update your email address in PAM after you log in by going to **Menu – My Settings** if needed.

If you have more than one PAM account related to one student (e.g. a split family) we can set it so only one of the accounts gets the excursion permission requests. Contact the school if you would like to investigate this.

After logging into Simon Everywhere you will notice a red number next to the alert bell, you can click on this and then select the Activity. This will take you to the details of the activity for you to review. Scroll down to the bottom to give your permission.

Before excursions teachers are given the medical profiles of the students attending. If there have been any changes that we should know about, then please update them in Simon Everywhere in the Medical Profile area.

You can go back after you have given permission to an excursion and review the excursion information by logging back onto Simon Everywhere going to your boy's details and selecting **School Activities** from the menu.

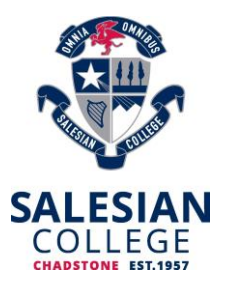

## **Additional Points**

- If you are having problems logging in contact <a href="mailto:support@salesian.vic.edu.au">support@salesian.vic.edu.au</a>
- Simon everywhere works best when notifications are turned on, if they are not turned on then you may not be notified if for example the swimming carnival has been postponed due to weather. You can check the notifications setting on your phone to be sure by going to the Settings Notifications Then find the Simon Everywhere App. They should match something like the following:

| 10:28 🕫       |                     | •••   4G 🔲      |
|---------------|---------------------|-----------------|
| <b>K</b> Back | SimonEverywhe       | re              |
|               |                     |                 |
| Allow Notific | cations             |                 |
| ALERTS        |                     |                 |
| 9:41          | Notification Centre | Banners         |
|               |                     |                 |
| Banner Style  | 9                   |                 |
| Sounds        |                     |                 |
| Badges        |                     |                 |
| OPTIONS       |                     |                 |
| Show Previe   | ws When Unloci      | ked (Default) > |
| Notification  | Grouping            |                 |
|               |                     |                 |

• The first time you log in you should also verify your email, you will see a red bar at the top of your screen until you do like this.

A Your email address support@salesian.vic.edu.au has not been verified. Please click here to verify.

• The reminder indicator on the top right, if there is number there as shown below, then there is something you need to do, just select the icon with the red number and follow the prompts to resolve the issue.

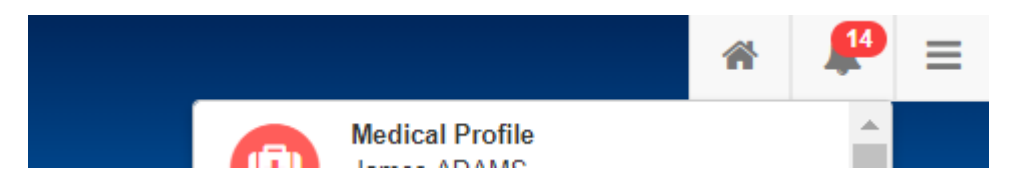